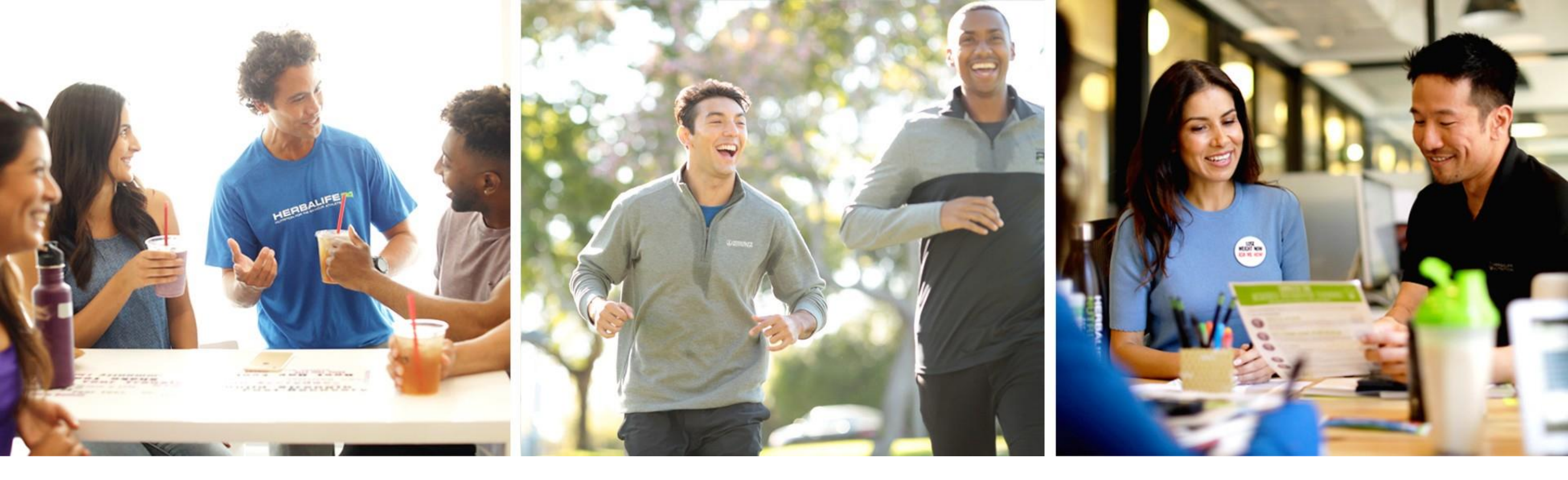

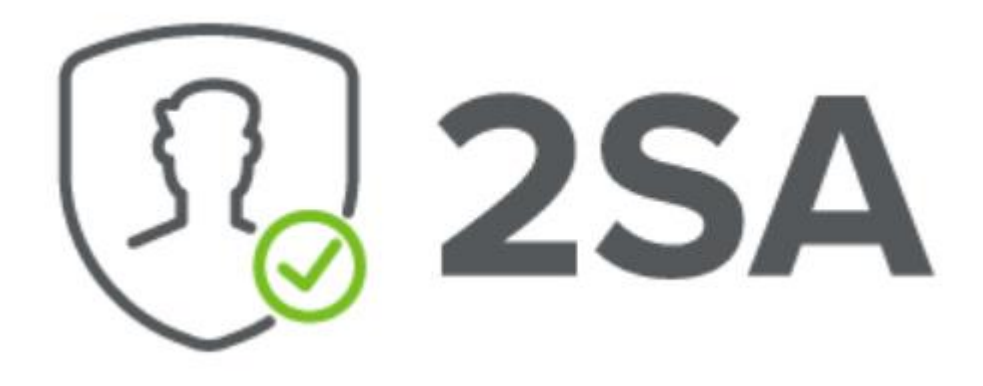

# אימות דו -שלבי

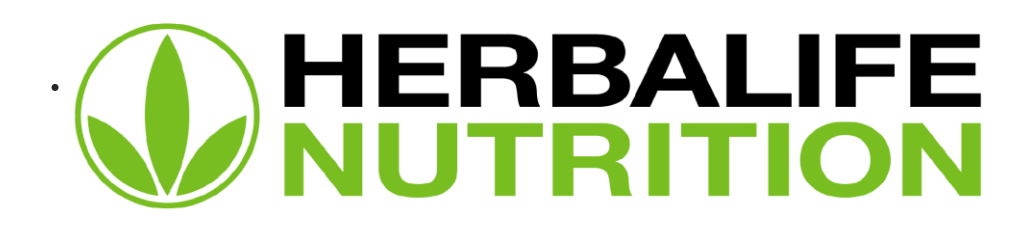

### החלת פונקציית ה-MFA זהו הפתרון הגלובלי של החברה כדי להבטיח את שמירה על הנתונים האישיים של החברים העצמאיים והלקוחות המועדפים.

אם החשבון שלך מוגן באמצעות אימות דו-שלבי (SA2) תוקפים לא יקבלו גישה אליו לאחר השגת הסיסמה שלך. שיטת SA2 מוסיפה שלב הגנה שני שמשפר את האבטחה באופן ניכר.

עם הזמן, כל החשבונות של <u>MyHerbalife.com</u> ברחבי העולם יקושרו למערכת אימות דו-שלבי(SA2), אפשרות אשר תחייב זמינות של מספר טלפון נייד פעיל.

משמעות הדבר היא שתהליך זיהוי אדם בעת כניסה למערכת מורכב **משני שלבים**:

# אימות דו-שלבי (MFA)

- 1. הזנת **סיסמה פעילה** לחשבון
- 2. הזנת קוד **חד פעמי** שיישלח באמצעות הודעת SMS למספר נייד חוקי

# תהליך רישום SA2 עבור חבר עצמאי / לקוח מועדף

| התחבר<br>שם משתמש/דוא"ל<br>הצג סימה סימה<br>אני לא רובוט<br>אני לא רובוט<br>איני לא רובוט<br>איני לא רובוט<br>איני לא רובוט<br>איני לא רובוט<br>איני לא רובוט<br>איני לא רובוט                                                                                                    |                                     |                 |   |  |  |
|----------------------------------------------------------------------------------------------------|-------------------------------------|-----------------|---|--|--|
| שם משתמש/דוא"ז<br>הצג סיסמה סיסמה<br>אני לא רובוט<br>ישנחת שם משתמש<br>ישנחת ישת ה<br>ישנחת שם משתמש<br>יאר רושום<br>יאר רובוט<br>ישנחת שם משתמש<br>ישנח ארובוט                                                                                                    |                                     | התחבר           |   |  |  |
| הצג סיסמה סיסמה<br>אני לא רובוט<br>אני לא רובוט<br>אני לא רובום<br>אני לא רובוט<br>אני לא רובום<br>אני לא רובום<br>אני לא רובום<br>אני לא רובום<br>אני לא רובום<br>אני לא רובום |                                     | שם משתמש/דוא"ל  |   |  |  |
| הצג סיסמה סיסמה<br>אני לא רובוט<br>התחבר<br>שלי אוף-שבות יש משתמש<br>ישלי אוף-שבות יאת ה<br>ישלי אוף-שבות יאת ה<br>צור חשבון                                                                                                    |                                     |                 |   |  |  |
| אני לא רובוט<br>אני לא רובוט<br>ישכחת סיסמה<br>ישכחת שם משתמש<br>ישכחת יאת ה<br>ישרות שם משתמש<br>ישרו חשבון                                                                                                    |                                     | הצג סיסמה סיסמה |   |  |  |
| אני לא רובוט<br>התחבר<br>ישכחת סיסמה<br>ישכחת ישם משתמש<br>ישלי אום<br>שלי ארשם<br>ילא רשם<br>צור חשבון                                                                                                    |                                     |                 |   |  |  |
| התחבר<br>אשכחת סיסמה<br>שלי PIN-שכחתי את ה<br>לא רשום<br>צור חשבון                                                                                                    | ני לא רובוט<br>APTCHA<br>פרטיות - נ | ж 📃             |   |  |  |
| שכחת סיסמה?<br>שלי PIN-שכחתי את ה<br>?לא רשום<br>צור חשבון                                                                                                    | התחבר                               |                 | 1 |  |  |
| שלי PIN-שכחתי את ה<br>לא רשום<br>צור חשבון                                                                                                    | שכחת סיסמה?                         |                 |   |  |  |
| שלי PIN-שכחתי את ה<br>?לא רשום<br>צור חשבון                                                                                                    | שכחת שם משתמש?                      | >               |   |  |  |
| לא רשום?<br>צור חשבון                                                                                                    | אלי PIN-שכחתי את ה                  | ט               |   |  |  |
| צור חשבון                                                                                                    | לא רשום?                            |                 |   |  |  |
|                                                                                                    | צור חשבון                           |                 |   |  |  |
|                                                                                                    |                                     |                 |   |  |  |
|                                                                                                    |                                     |                 |   |  |  |
|                                                                                                    |                                     |                 |   |  |  |

כניסה לחשבון האישי ב-מתבצעת באמצעות <u>MyHerbalife.com</u> שם משתמש וסיסמה.

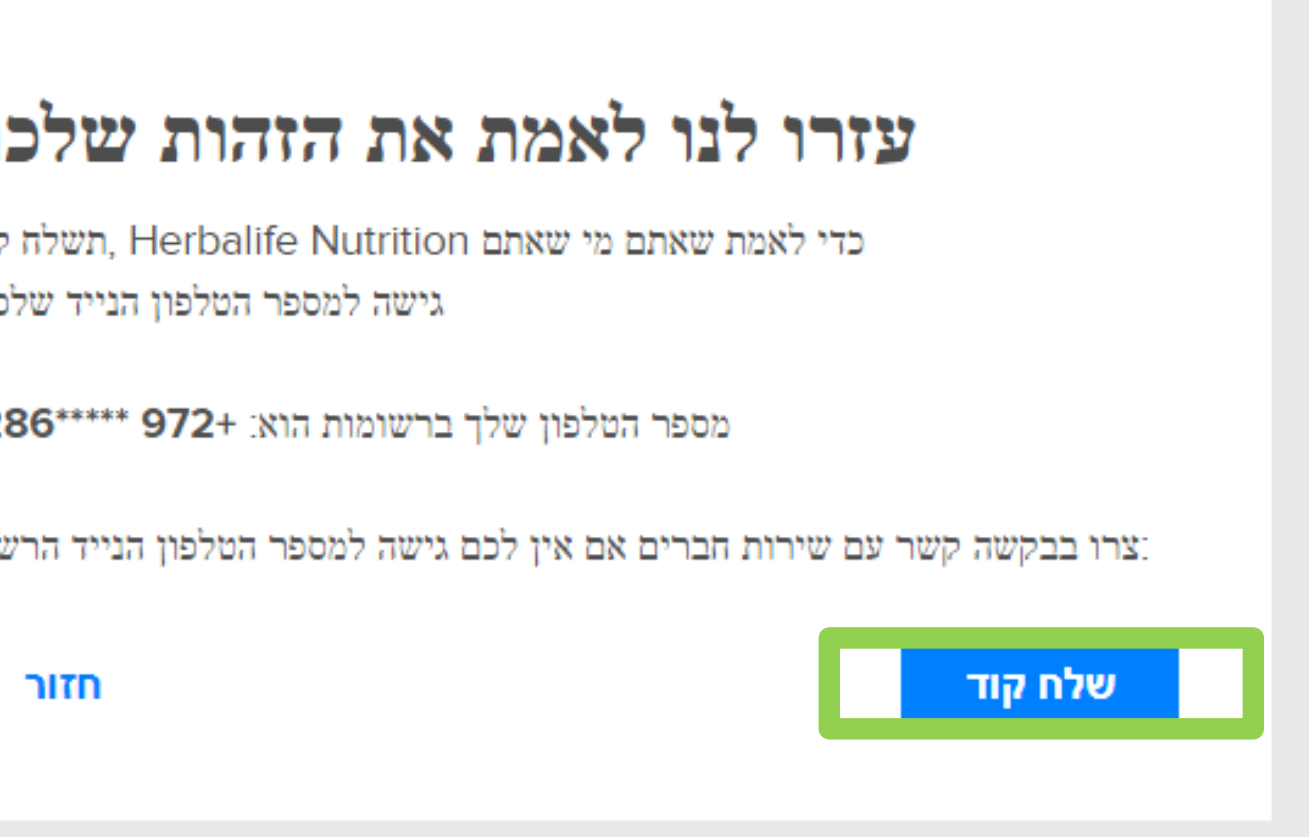

יש להמתין לקבלת הודעת רישום.

במידה ומספר הטלפון הפעיל שלך כבר מופיע ברישומי יש ללחוץ על הכפתור "**שליחת קוד**" לקבלת **קוד חד** להמשך הרישונ (OTP) באמצעות הודעת SMS להמשך הרישונ

## תהליך רישום SA2 עבור חבר עצמאי / לקוח מועדף

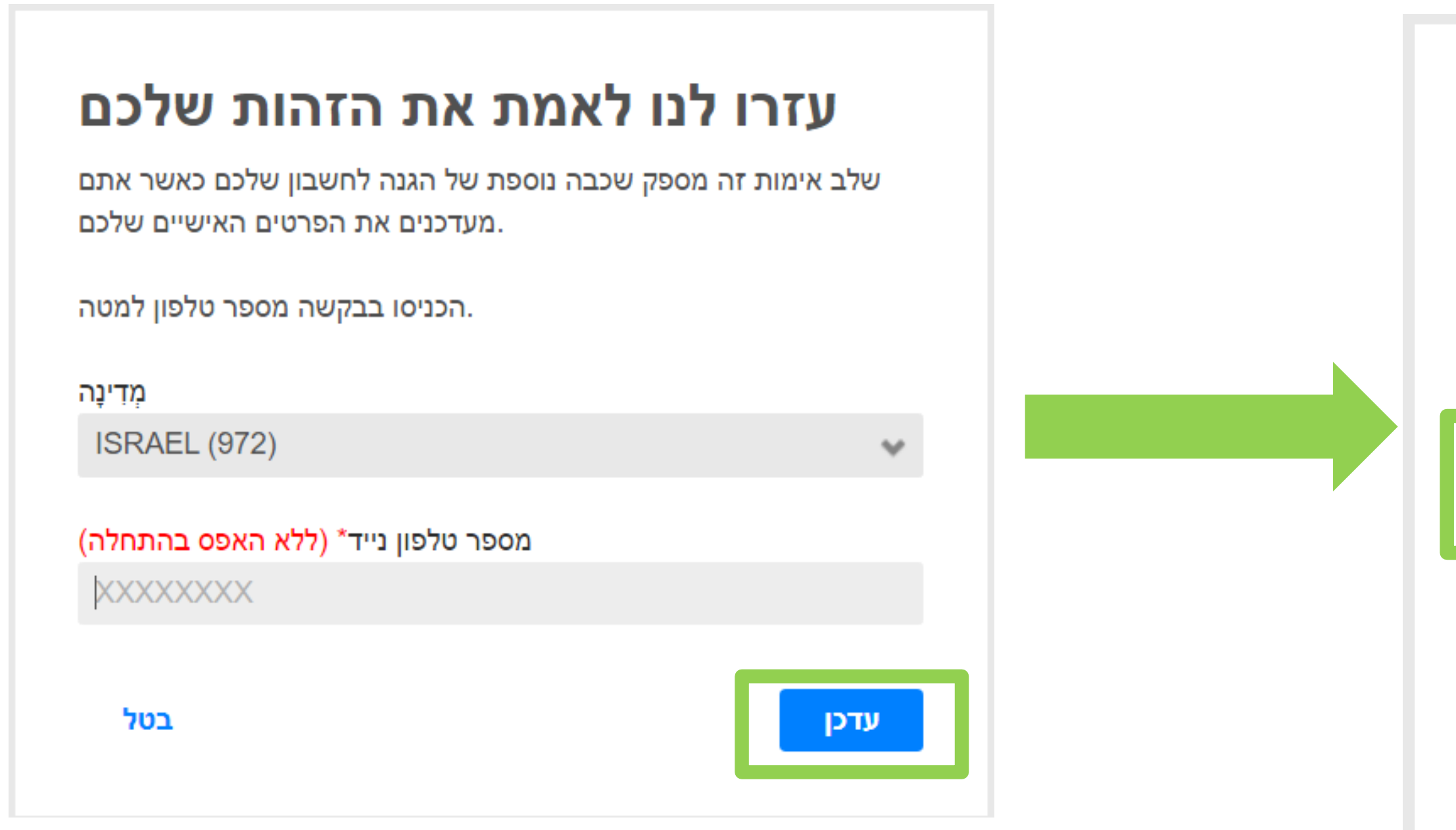

לאחר אימות מספר הטלפון, למספר הזה תישלח **הודעת SMS עם קוד חד פעמי (OTP)**. הכניסו את קוד האימות\*.

#### בהיעדר מספר טלפון או אם הוא שגוי, נא ללחוץ על כפתור "<mark>עדכן</mark>"

| ס קוד אימות                                                            | הכני                                      |
|------------------------------------------------------------------------|-------------------------------------------|
| 1286***** 972+ אלח אל                                                  | קוד אימות נש.                             |
| נם יכולים לבקש קוד חדש<br>לאחר 30 שניות.                               | אם לא קיבלתם את קוד האימות שלכם, אח       |
| ג בעוד <b>4 דקות 54 שניות</b>                                          | תוקף הקוד שלכם יפוו                       |
| קוד אימות                                                              |                                           |
| הכנס קוד אימות                                                         |                                           |
| <b>זכור אותי</b><br>זישיים שלכם. אין לבחור אם<br>משתמשים במחשב ציבורי. | השתמשו באפשרות זו רק במחשב או במכשירים הא |
| חזור                                                                   | המשך שלח את הקוד שנית                     |

אם קוד חד פעמי (OTP) הוזן עם שגיאה 5 (חמש) פעמים ברציפות, עליך להמתין \* 30 דקות לתהליך אימות חוזר.

# תהליך אימות חוזר עבור חבר עצמאי / לקוח מועדף קיים

- 12

- נור

- נא לבחור באפשרות "נא לזכור אותי", כדי לא לבקש קוד חד פעמי (OTP) בכל כניסה לחשבון ממכשיר זה במשך 90 יום.
- ללא בחירת האפשרות "נא לזכור אותי", יש לעבור מחדש את תהליך האימות עם הקוד החד-פעמי בהתחברות הבאה למערכת.
  - ייתכן שיידרש **אימות מחדש** במקרים הבאים:
  - בעת כניסה למערכת ממכשיר חדש או דפדפן חדש 🗸
  - cookie- לאחר ניקוי מטמון הדפדפן או הסרת קבצי ה-√
    - ע לאחר שינוי מספר הטלפון הרשום במאגר החברה ✓
- לאחר מחיקת המכשיר שנבחר באפשרות "נא לזכור אותי" בסעיף ✓ "העדפות כניסה"

### הכנס קוד אימות

| קוד אימות נשלח אל +972 *****286 | 6***** |
|---------------------------------|--------|
|---------------------------------|--------|

אם לא קיבלתם את קוד האימות שלכם, אתם יכולים לבקש קוד חדש לאחר 30 שניות.

תוקף הקוד שלכם יפוג בעוד 4 דקות 54 שניות

קוד אימות

הכנס קוד אימות

| <b>זכור אותי</b><br>יישיים שלכם. אין לבחור אם<br>משתמשים במחשב ציבורי. | שרות זו רק במחשב או במכשירים הא | השתמשו באפי |
|------------------------------------------------------------------------|---------------------------------|-------------|
| חז                                                                     | שלח את הקוד שנית                | המשך        |

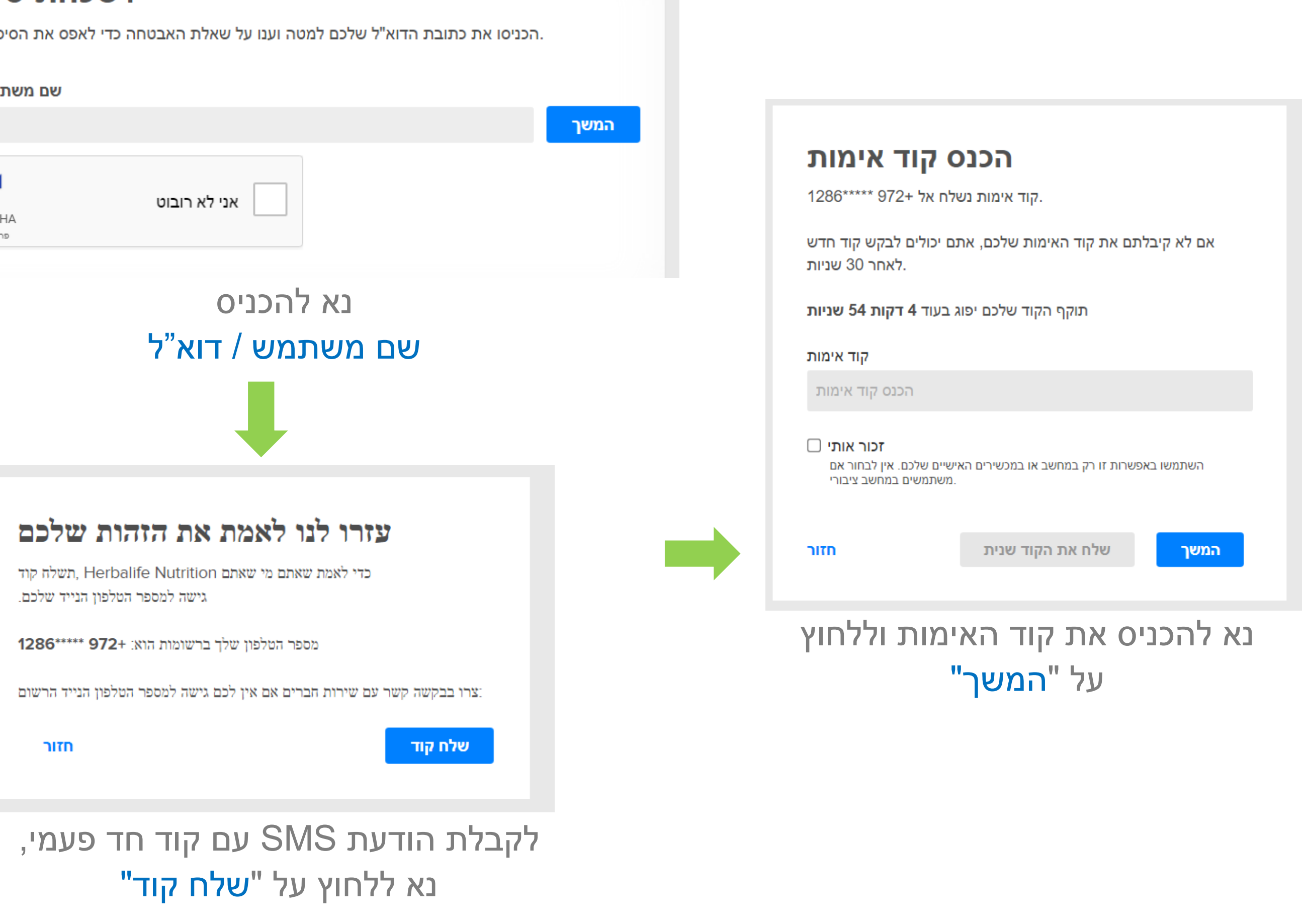

| עזרו לנו לאמת את הזהות שלכם                      |
|--------------------------------------------------|
| כדי לאמת שאתם מי שאתם Nutrition כדי לאמת שאתם מי |

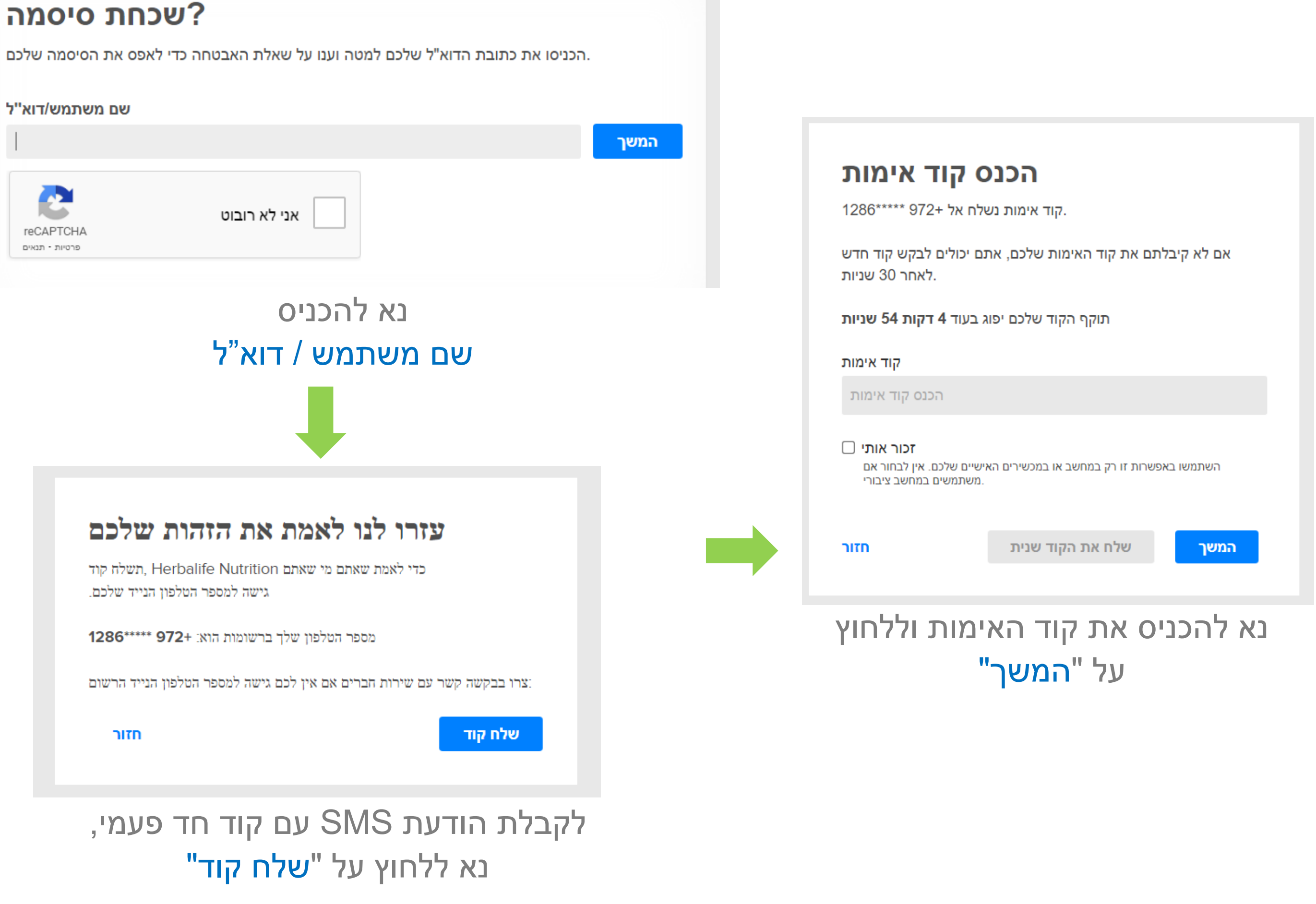

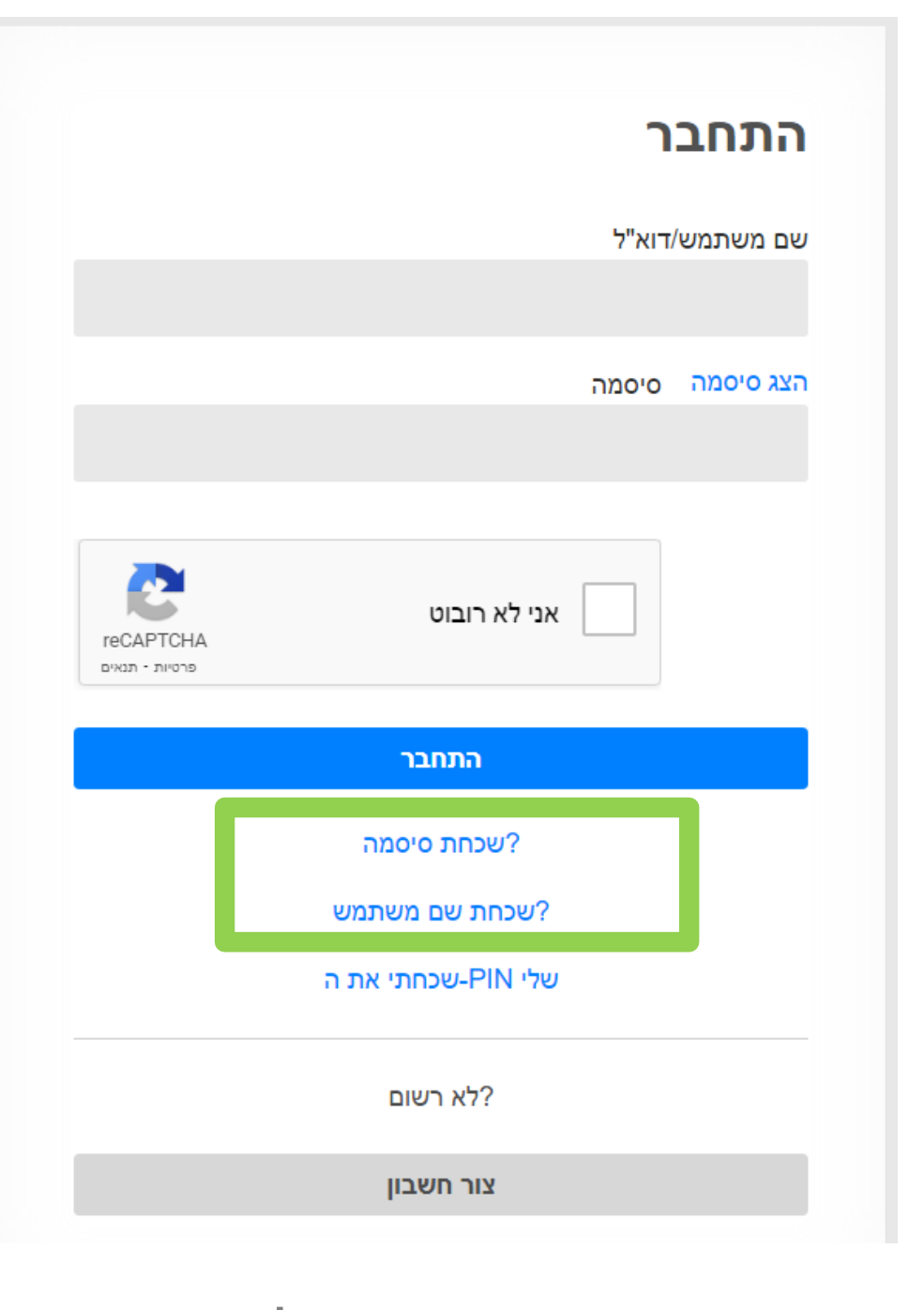

#### בעמוד הכניסה נא לבחור ב-שכחתי סיסמה"

או שכחתי את שם המשתמש"

### שחזור סיסמה ושם משתמש

### אבטחה אבטחה

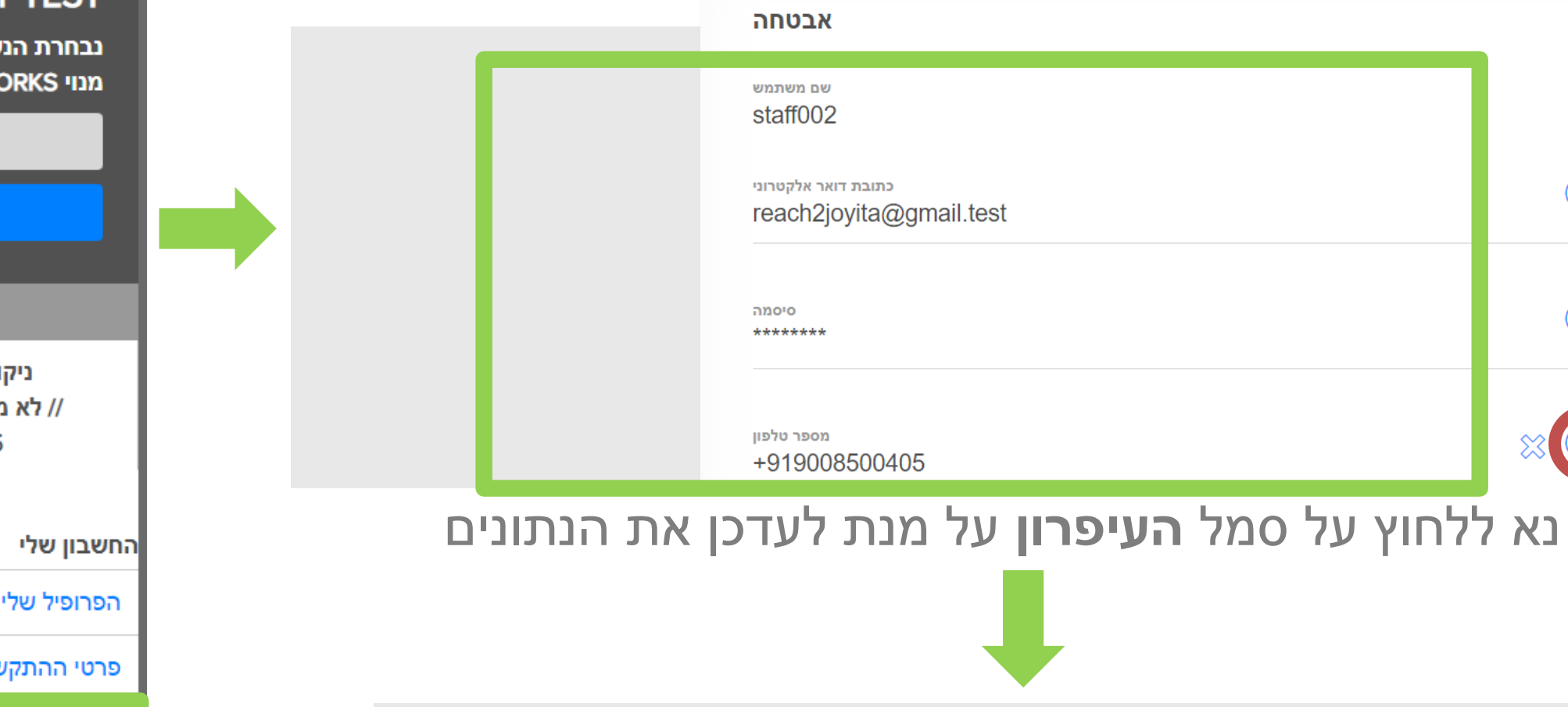

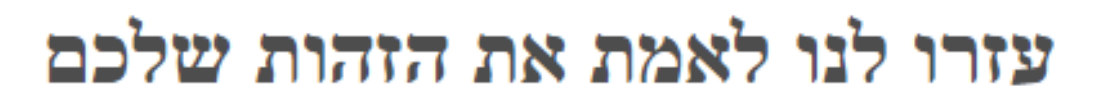

כדי לאמת שאתם מי שאתם Nutrition כדי לאמת שאתם מי גישה למספר הטלפון הנייד שלכם.

מספר הטלפון שלך ברשומות הוא: +972

צרו בבקשה קשר עם שירות חברים אם אין לכם גישה למספר הטלפון הנייד הרשום:

חזור

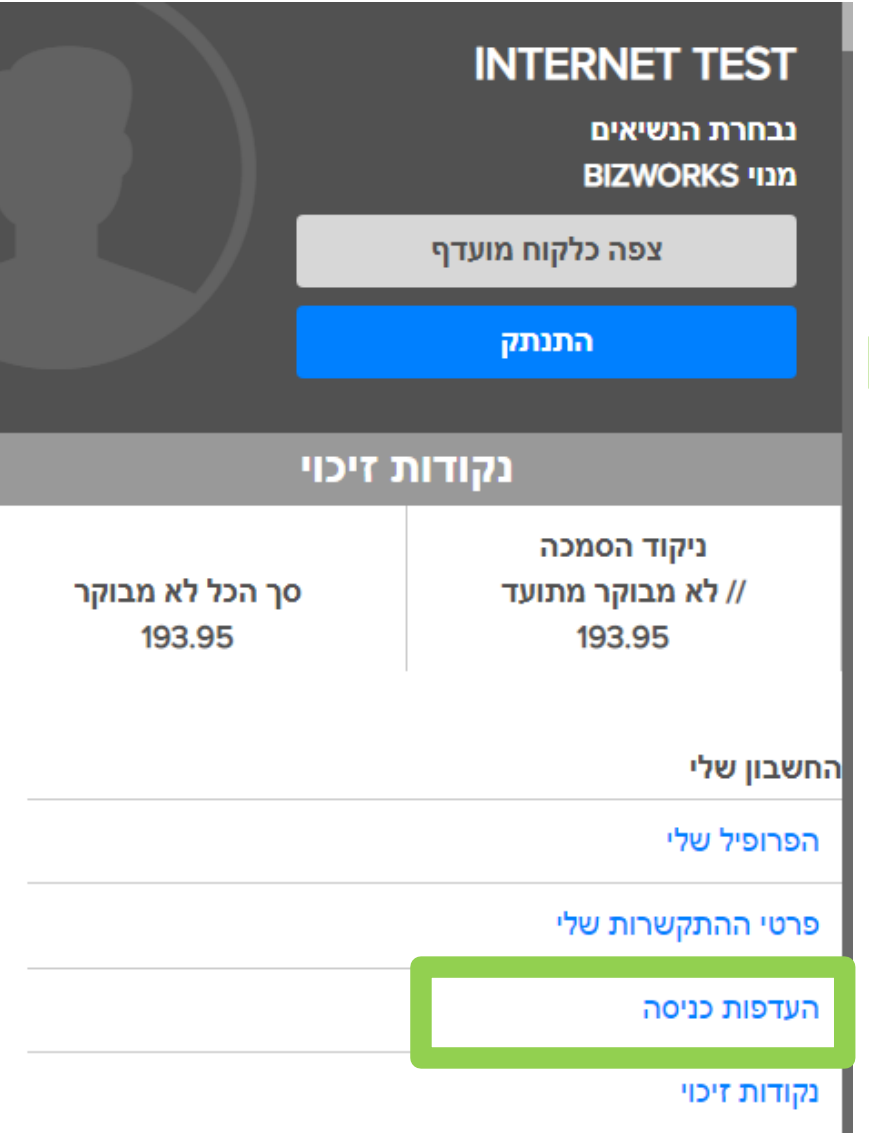

בקטגוריית "החשבון שלי" נא לבחור ב-"העדפות כניסה"

### עדכון מספר טלפון נייד ודוא"ל

ניתן לעדכן את מספר הטלפון הנייד לאימות דו-שלבי (SA2) בתפריט פרטי החשבון האישי באתר <u>MyHerbalife.com</u>

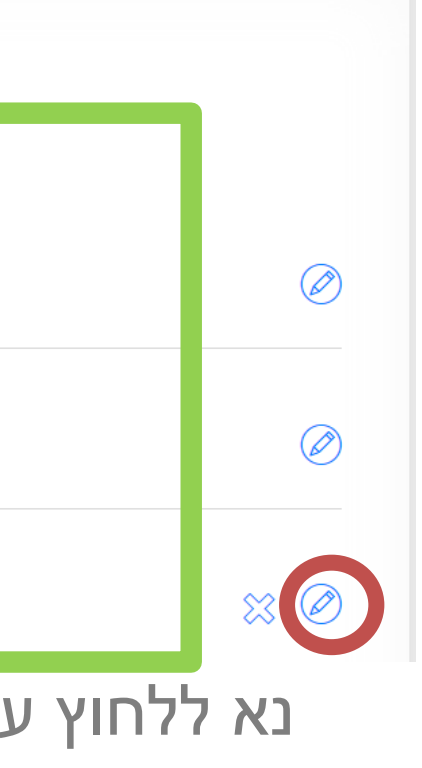

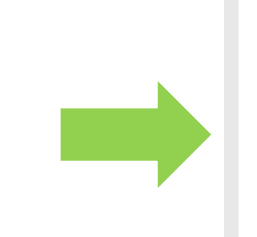

שלח קוד

#### נא להכניס את קוד האימות וללחוץ על "המשך"

#### הכנס קוד אימות

קוד אימות נשלח אל +972 \*\*\*\*1286.

אם לא קיבלתם את קוד האימות שלכם, אתם יכולים לבקש קוד חדש לאחר 30 שניות.

תוקף הקוד שלכם יפוג בעוד 4 דקות 54 שניות

קוד אימות

הכנס קוד אימות

זכור אותי 🗌

השתמשו באפשרות זו רק במחשב או במכשירים האישיים שלכם. אין לבחור אם משתמשים במחשב ציבורי.

שלח את הקוד שנית חזור המשך

### כמה חשבונות נוספים ניתן לצרף?

• ניתן ליצור **חשבון אחד נוסף** עבור TAB Team חברים עצמאיים עד רמת ניתן ליצור שני חשבונות נוספים עבור חברים עצמאיים ברמת TAB Team ניתן ליצור שלושה חשבונות נוספים -I Founder's Circle עבור רמות Chairman's Club

#### את מי ניתן לצרף לחשבונות נוספים?

- בן/בת זוג
- חבר/חברה לחיים
  - עוזר/ת אישית
    - עוזר/ת
      - אחר

צדדים שלישיים המועסקים על ידי חבר עצמאי למתן סיוע ותמיכה בעסק Herbalife Nutrition) סיוע ותמיכה ניהולי ורכש מוצרים).

### יצירת חשבון נוסף

חבר עצמאי רשאי ליצור חשבונות נוספים \* המקנים גישה לחשבון ב-<u>MyHerbalife.com</u> שלו עבור משתמשים אחרים. הלקוח המועדף לא רשאי ליצור פרופיל נוסף.

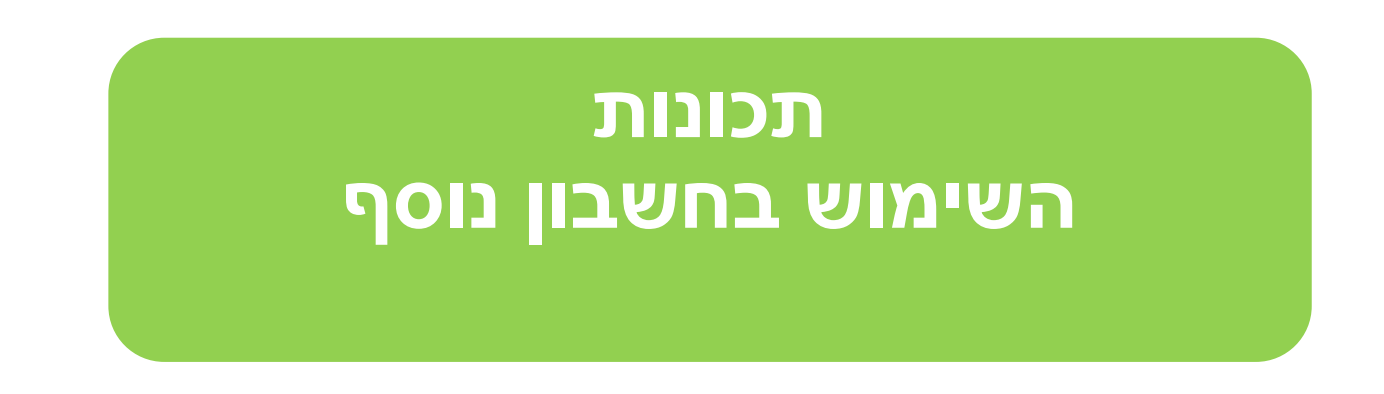

משתמש בחשבון נוסף <mark>רשאי</mark>:

- לבקר בכל עמוד באתר <u>MyHerbalife.com</u> ולבצע הזמנות
- לפנות למחלקת תמיכת המידע לקבלת ייעוץ רק בשאלות הכניסה לחשבון האישי

#### משתמש בחשבון נוסף <mark>לא רשאי</mark>:

• לעדכן או לשנות את הגדרות ההתחברות או פרטי ההתקשרות של החשבון הראשי או החשבונות הנוספים

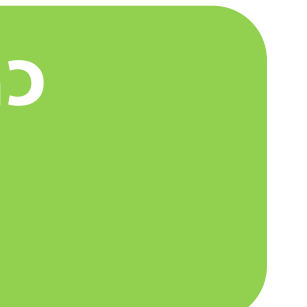

#### \* הגישה ניתנת לביטול על ידי בעלי מס' הזיהוי (ID) בכל עת

### למשתמש החשבון הנוסף תהיה אותה רמת גישה לאתר <u>MyHerbalife.com</u> כמו למשתמש הראשי של

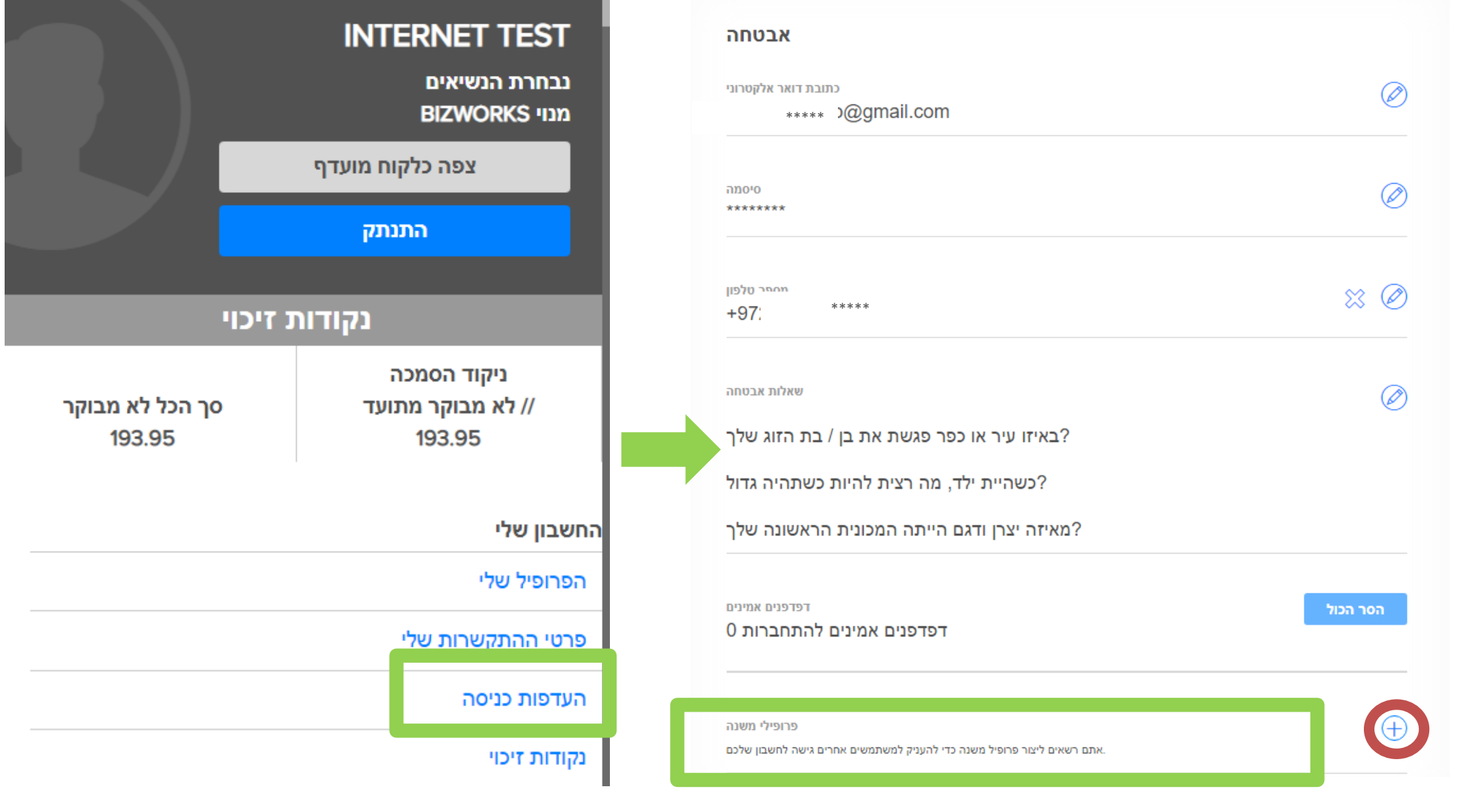

בקטגוריית <mark>"החשבון שלי"</mark> נא לבחור ב-העדפות כניסה" <mark>חשבונות נוספים</mark>" יש ללחוץ על סימן **הפלוס** כדי להוסיף חשבון נוסף

בשדה

### יצירת חשבון נוסף

#### למשתמש החשבון הנוסף תהיה אותה רו החשבון. ✓ יש להזין את כתובת הדוא"ל של החשבון הנוסף, לבחור בסוג א ארו פרופילי משנה

- החשבון וללחץ על "שליחה"
- ✓ כתובת הדוא"ל תאומת כדי לוודא
  שלא קיים חשבון להתחברות עם
  אותם פרטים
- ✓ הסטטוס יוצג כ"בהמתנה" בזמן שמשתמש החשבון הנוסף יוצר את החשבון שלו ועובר את תהליך הרישום

ו פוופיזי משנה

-MyHerbalife.com כדי לגשת

כתובת הדוא"ל של הנמען

| סוג פרופיק |   |
|------------|---|
| בחר סוג    | * |

כסימון תיבה זו, אני מרשה במפורש להקצות גישת "משתמש מאושר" לחשבון MyHerbalife.com שלי. בעוד שמשתמשים מאושרים לא יורשו לעדכן את פרטי פרופיל החשבון שלי, אני מבין שהמשתמש המאושר יוכל להשתמש בתכונות אחרות של הפלטפורמה, לרבות אבל לא מוגבל לגישה לרשומות החשבון, צפייה ועדכון פרטי לקוחות, וביצוע הזמנות. אני מאשר שסיפקתי את כל ההודעות הנדרשות והשגתי את כל ההסכמות הנדרשות שסיפקתי את כל ההודעות הנדרשות והשגתי את כל ההסכמות הנדרשות לשיתוף של הפרטים האישיים בחשבון שלי בהתאם לכללי ההתנהגות לחברים וכל החוקים והתקנות הקשורים לפרטיות נתונים. אני מבין שאישור לחברים וכל החוקים והתקנות הקשורים לפרטיות נתונים. אני מבין שאישור לחברים וכל החוקים והתקנות הקשורים לפרטיות נתונים. אני מבין שאישור לחברים וכל החוקים והתקנות הקשורים לפרטיות נתונים. אני מבין שאישור לחברים וכל החוקים והתקנות הקשורים לפרטיות נתונים. אני מבין שאישור לחברים וכל החוקים והתקנות הקשורים לפרטיות נתונים. אני מבין שאישור לחברים וכל החוקים והתקנות הקשורים לפרטיות נתונים. אני מבין שאישור לחברים וכל החוקים והתקנות הקשורים לפרטיות נתונים. אני מבין שאישור לחברים וכל החוקים והתקנות הקשורים לפרטיות נתונים. אני מבין שאישור לחברים וכל החוקים והתקנות הקשורים לפרטיות נתונים. אני מבין שאישור לחברים וכל החוקים והתקנות הקשורים לפרטיות נתונים. אני מבין שאיה לחברים וכל החוקים התקנות הקשורים לפרטיות נתונים שלי לימי התנהגות לחברים, מדיניות והחוק עלול להטיל עונשים על חוזה ההפצה שלי, לרבות סיומו.

שלח

בטל

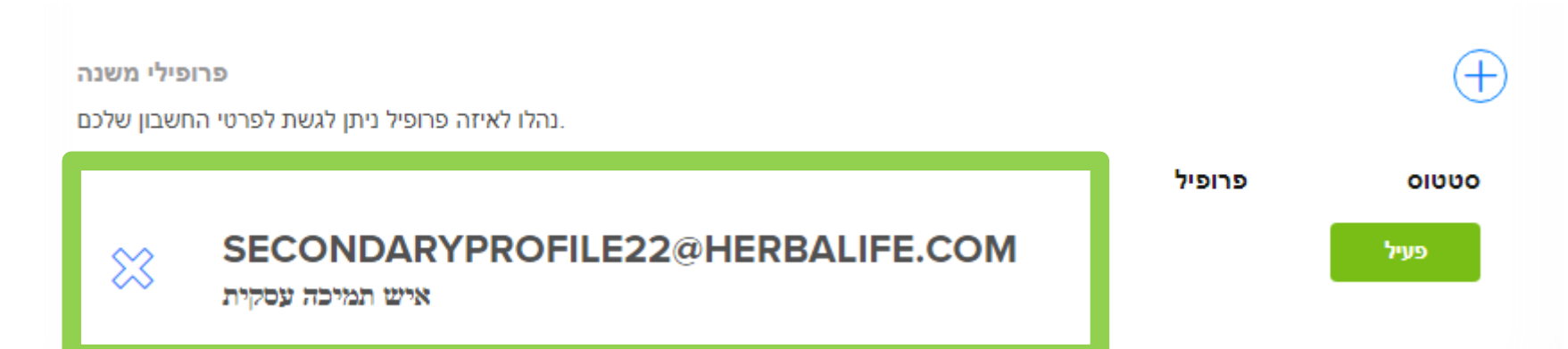

#### לאחר שהמשתמש בחשבון הנוסף יקבל הזמנה, ניתן להתחיל ביצירת החשבון שלו

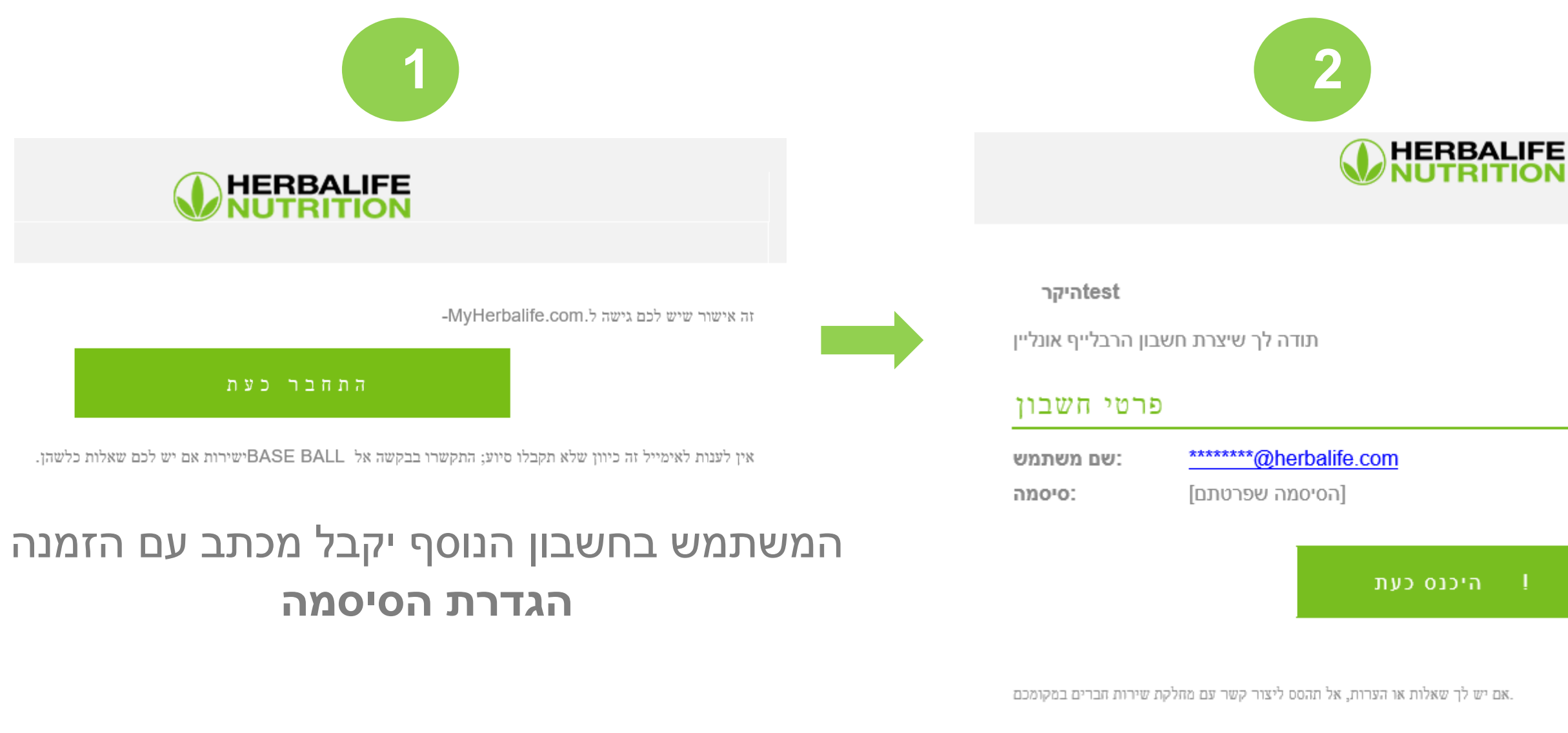

#### לאחר יצירת סיסמה, המשתמש בחשבון הנוסף יקבל **דוא"ל-אימות עם קישור** לכניסה למערכת

הודעה זו נשלחה באמצעות מערכת מענה אוטומטית

נא לא להשיב להודצה זו.

### יצירת חשבון נוסף

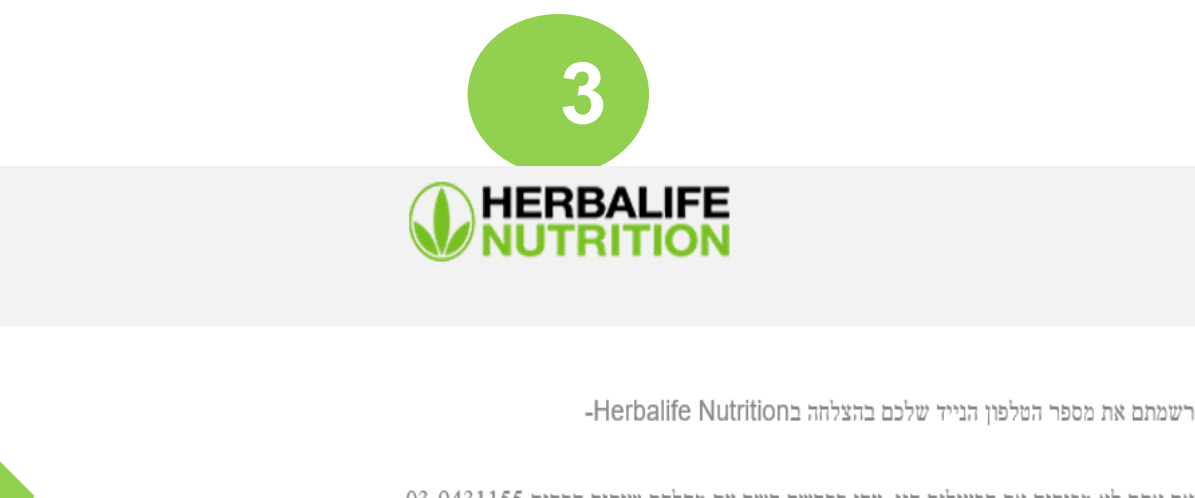

אם אתם לא מכירים את הפעילות הזו, צרו בבקשה קשר עם מחלקת שירות חברים 03-9431155.

האבטחה שלכם בראש סדר העדיפויות שלנו. מספר הנייד שלכם ישמש לשליחת קוד אימות לקבלת גישה לאתרים של Herbalife Nutrition מוגני סיסמה, כמו ,myherbalife.com כאשר תתחברו בפעם הראשונה ממכשיר שאינו מוכר.

שימו לב שקוד האימות נדרש גם אם אתם משנים או מעדכנים את הפרטים האישיים שלכם אונליין, כמו כתובת הדוא"ל שלכם, מספרי טלפון, כתובת או פרטי בנק.

נא לא להשיב להודעה זו. היא לצורכי הודעות בלבד. אם יש לכם שאלות כלשהן, צרו בבקשה קשר עם מחלקת שירות חברים Herbalife Nutrition ראזורכה

#### עם השלמת ההרשמה באימות דו-שלבי (SA2), משתמש החשבון הנוסף יקבל דוא"ל-אימות, עם הודעה שהטלפון נרשם

#### בקטגוריה "**חשבונות נוספים**" יש ללחוץ על סמל הפלוס ולאשר את המחיקה

| אבטחה                                                                                |                           |
|--------------------------------------------------------------------------------------|---------------------------|
| כתובת דואר אלקטרוני<br>cmail.com                                                     |                           |
| סיסמה<br>******                                                                      | $\oslash$                 |
| מספר טלפון<br>+972                                                                   | ∞ ∅                       |
| שאלות אבטחה<br>ראיזו גויר או כפר פגועת את בו / בת הזוג געלר?                         | $\oslash$                 |
| כשהיית ילד, מה רצית להיות כשתהיה גדול?<br>2 מערכי אודער אודער ביים להיות כשתהיה גדול |                           |
| מאיזה יצרן ודגם הייתה המכונית הראשונה שלך?                                           |                           |
| דפדפנים אמינים<br>0 דפדפנים אמינים להתחברות<br>0                                     | הסר הכול                  |
| פרופילי משנה<br>נהלו לאיזה פרופיל ניתן לגשת לפרטי החשבון שלכם.                       |                           |
| פרופיל@HERBALIFE.COM<br>בן זוג                                                       | 0טטוס<br>פעיל             |
| שבונות נוספים" יש ללחוץ על סמל                                                       | בקטגוריה " <mark>ח</mark> |

חשבון נוסף עשוי להימחק בכל עת על ידי חבר עצמאי בקטגוריה "<mark>חשבונות נוספים</mark>" בשורה "החשבון שלי" → "העדפות כניסה"

### הסרת חשבון נוסף

View as webpage

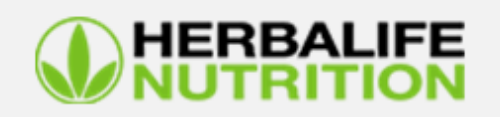

-MyHerbalife.com. זהו אישור שאין לכם יותר גישה

ישירות אם יש לכם שאלות כלשהן TEST TEST אין לענות לאימייל זה כיוון שלא תקבלו סיוע אל.

לאחר מחיקת החשבון הנוסף, תישלח <mark>הודעה</mark> לדוא"ל *ש* ולחבר העצמאי

### עסימת הגישה. על החלטת חבר עצמאי לחסימת הגישה. אם למשתמש בחשבון המשנה יש שאלות, עליו לפנות ישירות לחבר העצמאי.

### הסרת חשבון נוסף